## Торговый автомат KV-10 Меню техника

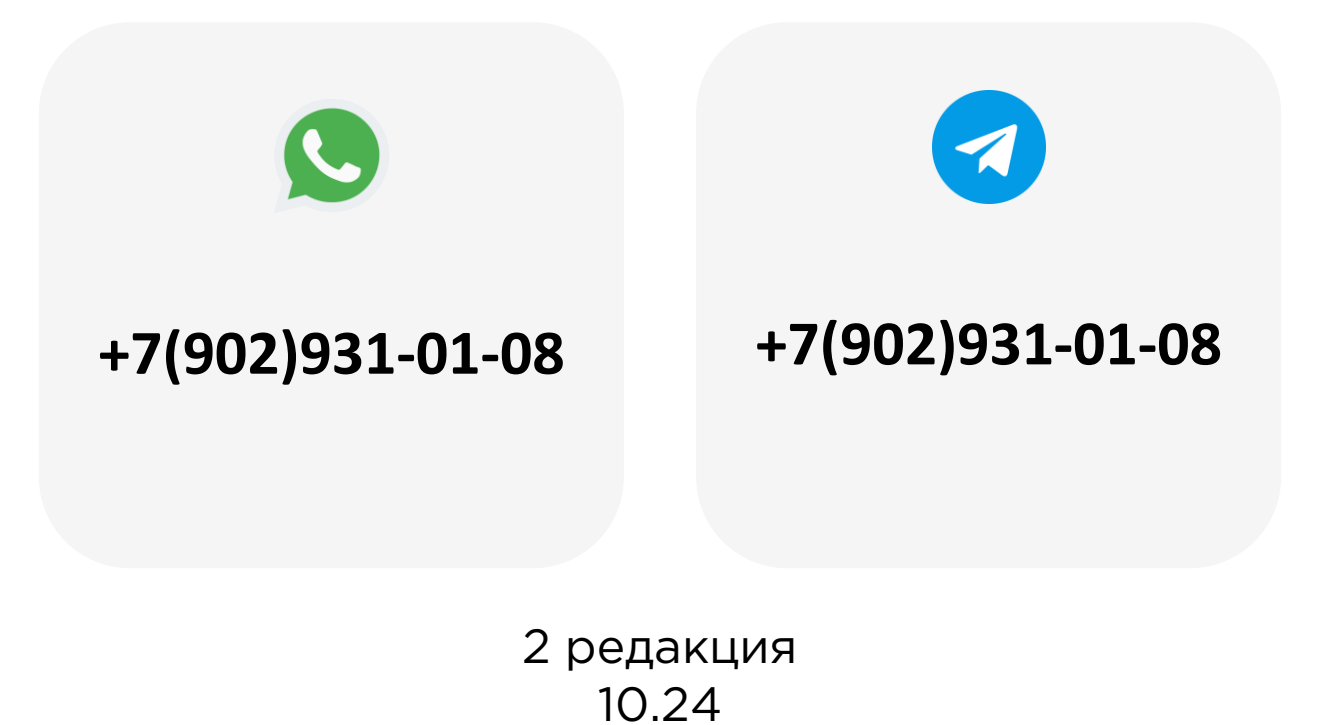

## Содержание

| 1. Используемые термины и сокращения                                                                                                    | 4                     |
|----------------------------------------------------------------------------------------------------|-----------------------|
| 2. Введение                                                                                                    | 5                     |
| 3. Платежные системы                                                                                                    | 8                     |
| 3.1 Тип монетоприёмника                                                                                                    | 9                     |
| <u>3.2 Экспорт и импорт настроек</u>                                                                                                    | 10                    |
| 3.3 Отображение логотипа                                                                                                    | 11                    |
| 4. Ячейки                                                                                                    | 12                    |
| <u>4.1 Тип ячеек</u>                                                                                                    | 13                    |
| 4.2 Вместимость ячеек                                                                                                    | 14                    |
| <u>4.3 Настройка прокрутки мотора</u>                                                                                                    | 15                    |
| <u>4.4 Объединение ячеек</u>                                                                                                    | 16                    |
| <u>4.5 Сброс объединения ячеек</u>                                                                                                    | 17                    |
| <u>4.6 Время синхронизации объединения ячеек</u>                                                                                                    |                       |
| <u>4.7 Критическое значение двигателя</u>                                                                                                    | 19                    |
|                                                                                                    |                       |
| <u>5. Система</u>                                                                                                    | 20                    |
| <u>5. Система</u>                                                                                                    | <b>20</b>             |
| 5. Система           5.1 Язык системы           5.2 Десятичная точка                                                                                                    | <b>20</b><br>21<br>22 |
| 5. Система         5.1 Язык системы         5.2 Десятичная точка         5.3 Пароль оператора                                                                                                    |                       |
| 5. Система         5.1 Язык системы         5.2 Десятичная точка         5.3 Пароль оператора         5.4 Системное время                                                                                                    |                       |
| 5. Система         5.1 Язык системы         5.2 Десятичная точка         5.3 Пароль оператора         5.4 Системное время         5.5 Подключение внешнего контроллера.                                                                                                    |                       |
| 5. Система         5.1 Язык системы.         5.2 Десятичная точка         5.3 Пароль оператора         5.4 Системное время         5.5 Подключение внешнего контроллера.         6. Диагностика неисправностей                                                                                                    |                       |
| 5. Система         5.1 Язык системы.         5.2 Десятичная точка         5.3 Пароль оператора         5.4 Системное время         5.5 Подключение внешнего контроллера.         6. Диагностика неисправностей         6.1 Проверка датчика выдачи                                                                                                    |                       |
| 5. Система         5.1 Язык системы.         5.2 Десятичная точка         5.3 Пароль оператора         5.4 Системное время         5.5 Подключение внешнего контроллера.         6. Диагностика неисправностей         6.1 Проверка датчика выдачи.         6.2 Диагностика купюроприёмника.                                                                                                    |                       |
| 5. Система         5.1 Язык системы         5.2 Десятичная точка         5.3 Пароль оператора         5.4 Системное время         5.5 Подключение внешнего контроллера         6.1 Проверка датчика выдачи         6.2 Диагностика купюроприёмника         6.3 Диагностика монетоприёмника                                                                                                    |                       |
| 5. Система         5.1 Язык системы         5.2 Десятичная точка         5.3 Пароль оператора         5.4 Системное время         5.5 Подключение внешнего контроллера.         6. Диагностика неисправностей         6.1 Проверка датчика выдачи         6.2 Диагностика купюроприёмника         6.3 Диагностика монетоприёмника         6.4 Сброс заблокированных ячеек                                                                                        |                       |
| 5. Система         5.1 Язык системы.         5.2 Десятичная точка         5.3 Пароль оператора         5.4 Системное время         5.5 Подключение внешнего контроллера.         6. Диагностика неисправностей         6.1 Проверка датчика выдачи.         6.2 Диагностика купюроприёмника         6.3 Диагностика монетоприёмника         6.4 Сброс заблокированных ячеек         6.5 Сброс ошибок двигателя                                                   |                       |
| 5. Система.         5.1 Язык системы.         5.2 Десятичная точка         5.3 Пароль оператора         5.4 Системное время.         5.5 Подключение внешнего контроллера.         6. Диагностика неисправностей         6.1 Проверка датчика выдачи.         6.2 Диагностика купюроприёмника.         6.3 Диагностика монетоприёмника         6.4 Сброс заблокированных ячеек         6.5 Сброс ошибок двигателя.         6.6 Подключение холодильного агрегата |                       |

## Используемые термины и сокращения

- УПА управляющая плата автомата
- ТА торговый автомат
- КП купюроприёмник
- МП монетоприёмник

#### Введение

#### На УПА есть 4 кнопки:

- Красная кнопка функций
- Желтая кнопка меню
- Зеленая кнопка полной загрузки
- Белая кнопка перезагрузки

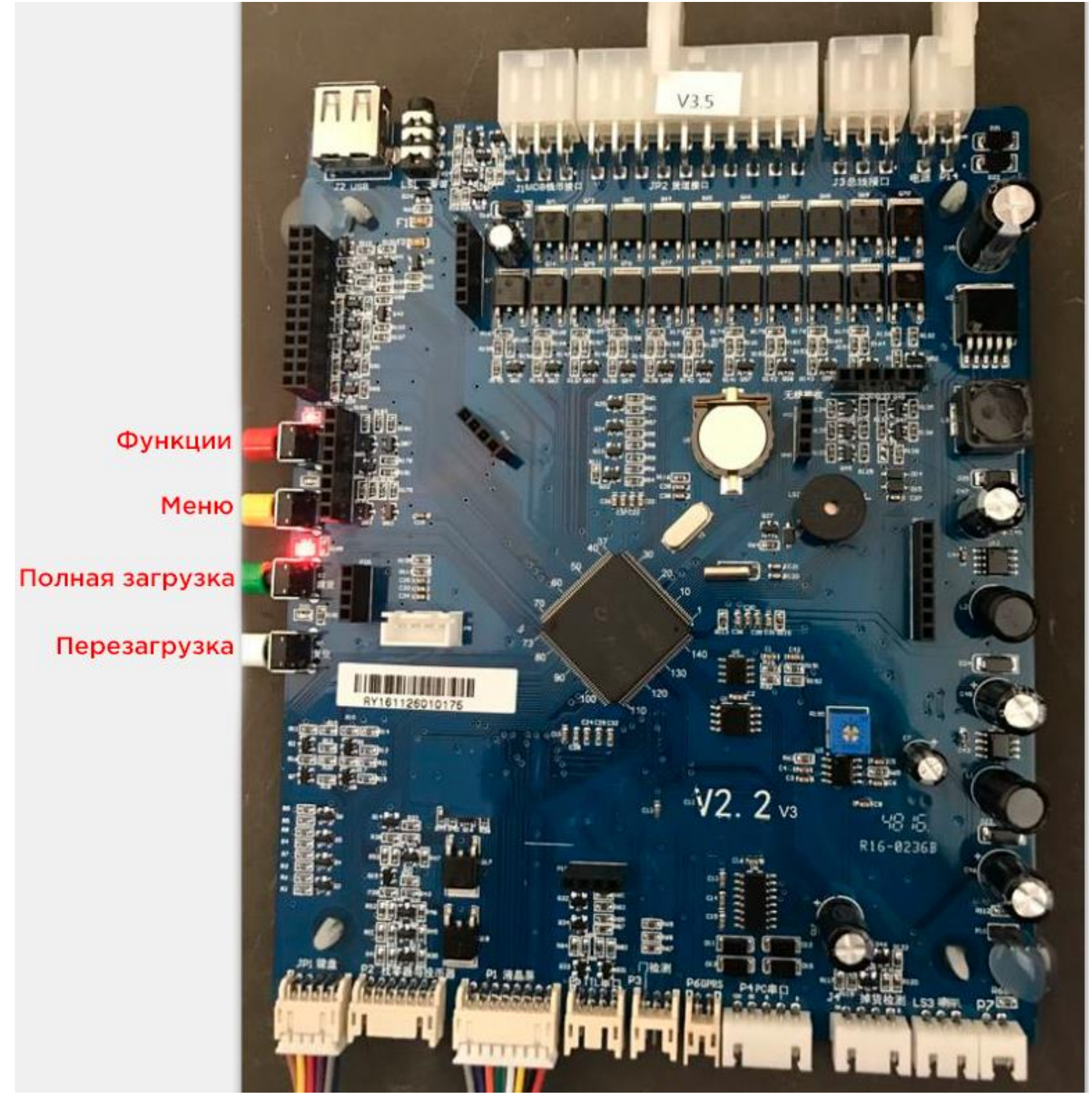

После перезагрузки (белая кнопка на УПА) на экране ТА выводятся результаты самодиагностики:

Memory IC Detecting Selections... Detecting Bill Validator... Detecting Coin Mechanism... Detecting DTU... Drop Sensor Self-Checking... Detecting Wireless Module Detecting WiFi module Detecting USB flash disk... Machine ID : Software Version Number: Normal 1 Faulty Normal Disconnecting DTU Faulty Connecting wireless module Disconnecting WiFi module U-disk Undetected 000000000 V5.2.275\_En Для входа в основное меню ТА необходимо нажать на кнопку «Меню» (желтая кнопка на УПА) и ввести пароль: 125808521

| E | nter Menu Security Code |  |
|---|-------------------------|--|
|   |                         |  |
|   | Password                |  |
|   |                         |  |
|   |                         |  |
|   |                         |  |
|   | Confirm                 |  |
|   |                         |  |
|   |                         |  |
|   |                         |  |
|   |                         |  |

Для навигации по меню используются клавиши на цифровой клавиатуре TA:

- Клавиша 2 переход вверх
- Клавиша 8 переход вниз
- Клавиша 4 переход влево
- Клавиша 6 переход вправо

Внимание! Отсутствие описания определенных параметров означает, что эти параметры не используются\не актуальны.

#### **Payment System**

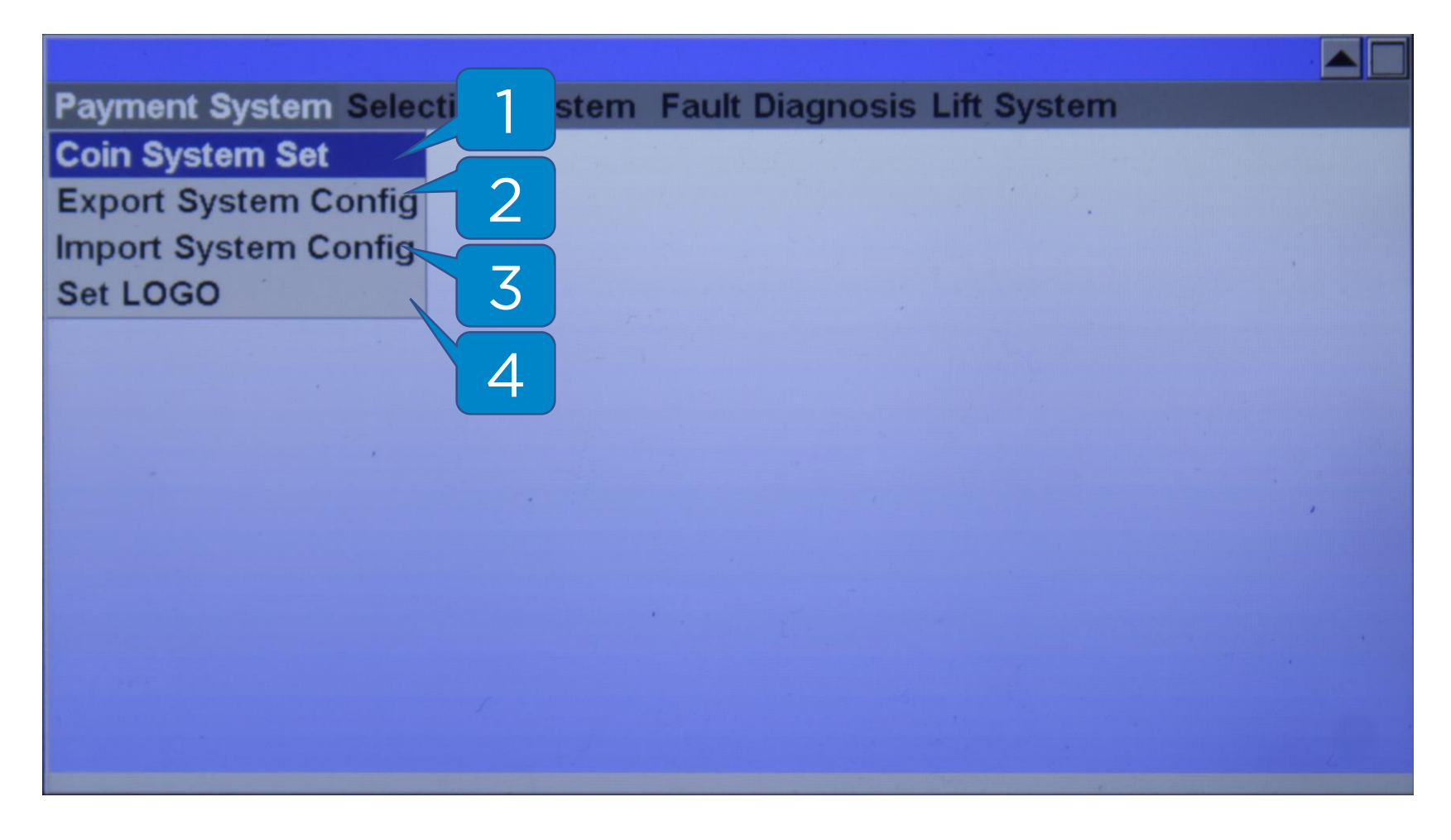

- 1. Coin System Set Тип монетоприёмника
- 2. Export System Config Экспорт файла настроек
- 3. Import System Config Импорт файла настроек
- 4. Set LOGO Отображение логотипа

### Платежные системы – Тип монетоприёмника

#### **Payment System – Coin System Set**

| <b>Payment System Select</b>                                                                                    | ion System  | Fault Diagnosis L            | ift System |  |
|----------------------------------------------------------------------------------------------------|-------------|------------------------------|------------|--|
|                                                                                                    |             | and the second second second |            |  |
|                                                                                                    |             |                              |            |  |
| Co                                                                                                    | in System S | Set                          |            |  |
|                                                                                                    |             |                              |            |  |
| in the second second second second second second second second second second second second second second second | Enable      | Coin                         |            |  |
|                                                                                                    | '           | HOPPER                       |            |  |
|                                                                                                    |             |                              |            |  |
|                                                                                                    |             |                              |            |  |
|                                                                                                    |             |                              |            |  |
|                                                                                                    |             |                              |            |  |
|                                                                                                    | Confi       | rm Return                    |            |  |
|                                                                                                    |             |                              |            |  |
|                                                                                                    |             |                              |            |  |
|                                                                                                    |             |                              |            |  |
|                                                                                                    |             |                              |            |  |
|                                                                                                    |             |                              |            |  |
|                                                                                                    |             |                              |            |  |
|                                                                                                    |             |                              |            |  |

В этом меню по умолчанию должен быть выбран вариант «Coin» (1).

Вариант «HOPPER» не используется.

## Платежные системы – Экспорт и импорт настроек

#### **Payment System – Export/Import System Config**

| Baumant Custom Cal | antions Quarteres Freelt Di |                    |  |
|--------------------|-----------------------------|--------------------|--|
| Payment System Sei | ection System Fault Di      | agnosis Lin System |  |
|                    | Export System Config        |                    |  |
|                    |                             |                    |  |
| ·                  |                             |                    |  |
|                    | '                           | · ·                |  |
|                    |                             |                    |  |
|                    |                             |                    |  |
|                    |                             |                    |  |
|                    |                             |                    |  |
|                    | Export                      | Return             |  |
|                    |                             |                    |  |
|                    | 1                           |                    |  |
|                    |                             |                    |  |
|                    |                             |                    |  |

В этих меню можно экспортировать и импортировать настройки для переноса в другой ТА.

Для этого нужно вставить USB-накопитель в специальный разъем в УПА, зайти в один из разделов (экспорт или импорт) и нажать на клавишу **«Enter»** на клавиатуре ТА.

**Внимание!** USB-накопитель должен быть не более 16Гб и отформатирован в Fat32.

### Платежные системы – Отображение логотипа

#### **Payment System – Set LOGO**

| Payment System Selec | tion System Fault Diagnosis Lift S | ystem |
|----------------------|------------------------------------|-------|
|                      | Set LOGO Menu                      |       |
|                      | Enabled? Yes<br>No                 |       |
|                      | Confirm Return                     |       |
|                      |                                    |       |
|                      |                                    |       |

В этом меню можно включить или выключить отображение логотипа при продаже.

## Ячейки

#### Selection

| 1         |                                              |
|-----------|----------------------------------------------|
| Payment S | Selection System Fault Diagnosis Lift System |
| 2         | Selection Mode                               |
|           | Selection Capacity                           |
| 3         | Motor AD                                     |
|           | Selection Coupling 5                         |
| 4         | Clear Scl-Coupling                           |
|           | Coupling Synchronization Time                |
|           | Set MotorShort Value                         |
|           |                                              |
|           |                                              |
|           |                                              |
|           |                                              |
|           |                                              |
|           |                                              |
|           |                                              |

- 1. Selection Mode Тип ячеек
- 2. Selection Capacity Вместимость ячеек
- 3. Motor AD Настройка прокрутки мотора
- **4. Selection Coupling** Объединение ячеек
- 5. Clear Scl-Coupling Сброс объединения ячеек
- 6. Coupling Synchronization Time Время синхронизации объединенных ячеек
- 7. Set Motor Short Value Критическое значение двигателя

## Ячейки – Тип ячеек

#### **Selection – Selection Mode**

| <b>Payment System Sel</b> | ection System Fault D                               | iagnosis Lift System |  |
|---------------------------|-----------------------------------------------------|----------------------|--|
|                           | Selection Mode Menu<br>Tray(0-99)<br>Selection Mode | Coil<br>Conveyor     |  |
|                           | Confirm                                             | Return               |  |
|                           |                                                     |                      |  |

В этом меню производится настройка типа ячеек на полке.

- 1. Tray (0-99) номер полки
- 2. Selection Mode тип ячейки:

**Coil** - спираль

**Conveyor** - конвейерная лента

Hook tray - лента с крючьями.

По умолчанию должен быть выбран параметр **Coil** (спираль).

Внимание! Полки нумеруются сверху вниз, нумерация начинается со значения **О (ноль)**.

#### Ячейки - Вместимость ячеек

#### **Selection - Selection Capacity**

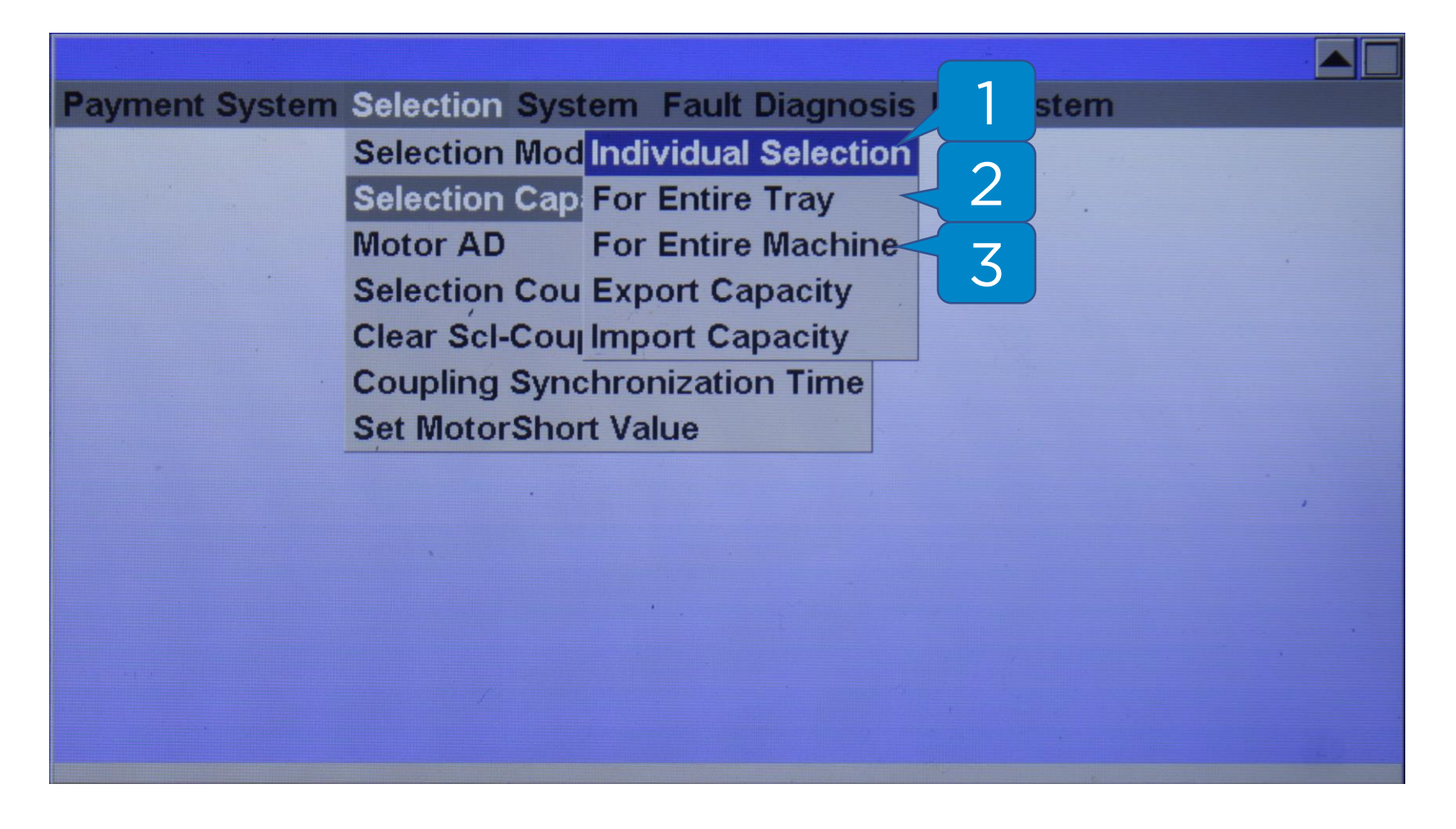

Этот раздел повторяет функционал раздела **«Ячейки –** вместимость ячеек» в меню оператора (**8888888**).

- 1. Individual Selection вместимость отдельных спиралей
- 2. For Entire Tray вместимость спиралей во всей полке
- 3. For Entire Machine вместимость спиралей во всём ТА

## Ячейки – Настройка прокрутки мотора

#### **Selection - Motor AD**

| <b>Payment System Sel</b> | ection System Fault Diagnosis Lift System                                                                    |  |
|---------------------------|----------------------------------------------------------------------------------------------------|--|
|                           | Set Motor AD         Limit(1 -250), default:100         Set value         150         Confirm         Return |  |
|                           |                                                                                                    |  |

В этом меню настраивается критическое значение прокрутки двигателя. Значение по умолчанию – 150.

## Ячейки - Объединение ячеек

#### **Selection - Selection Coupling**

| <b>Payment System</b> | Selection System Fault Diagnosis Lift System |  |
|-----------------------|----------------------------------------------|--|
|                       |                                              |  |
|                       | Selection Coupling Set                       |  |
|                       | Selection Number                             |  |
|                       | Coupling(1No 2two,3 three)                   |  |
|                       | Confirm Return                               |  |
|                       |                                              |  |
|                       |                                              |  |
|                       |                                              |  |

В этом меню можно объединить 2 соседние ячейки для возможности работы с товарами большого размера.

- 1. Selection Number стартовая позиция объединения
- **2.** Coupling количество объединяемых ячеек:
  - 1 объединение не производится
  - 2 объединение стартовой и последующей ячейки

Например, если нужно объединить ячейки с номерами 12 и 13, то в поле (1) необходимо указать значение «12», в поле (2) указать значение «2»; для возврата к одиночному режиму в поле (1) указать значение «12», в поле (2) указать значение «1».

## Ячейки – Сброс объединения ячеек

#### **Selection – Clear Scl-Coupling**

| Payment System Se | lection System Fault Diagnosis Lift System           |  |
|-------------------|------------------------------------------------------|--|
|                   | Clear Motor coupling                                 |  |
|                   | Sure clear all seletion<br>Clear motor-coupling set? |  |
|                   | Clear Return                                         |  |
|                   |                                                      |  |

Для сброса объединения ячеек необходимо зайти в это меню и нажать на клавишу «Enter» на клавиатуре ТА.

## Ячейки – Время синхронизации объединенных ячеек

#### **Selection - Coupling Synchronization Time**

| <b>Payment System</b> | Selection System Fault Diagno | sis Lift System |  |
|-----------------------|-------------------------------|-----------------|--|
|                       | Selection Mode                |                 |  |
|                       | Selection Capacity            | · · · ·         |  |
|                       | Motor AD                      |                 |  |
|                       | Selection Coupling            |                 |  |
|                       | Clear Scl-Coul By Single      |                 |  |
|                       | Coupling Sync By Layer 2      |                 |  |
|                       | Set MotorShoi By All          |                 |  |
|                       | 3                             |                 |  |
|                       |                               |                 |  |
|                       |                               |                 |  |
|                       |                               |                 |  |
|                       |                               |                 |  |
|                       |                               |                 |  |
|                       |                               |                 |  |
|                       |                               |                 |  |

Этот раздел необходим для настройки одновременного включения моторов в объединенных ячейках.

- 1. By Single для отдельных ячеек
- 2. By Layer для отдельных полок
- 3. By All для всего ТА

Значение по умолчанию - 1400 мс.

## Ячейки – Критическое значение двигателя

#### **Selection – Set Motor Short Value**

| Payment System Selection System Fault Diagnosis Lift System | n |
|-------------------------------------------------------------|---|
|                                                             |   |
| Set Motor Short Value                                       |   |
| Limit(700 -900, default:820)                                |   |
| Set 820                                                     |   |
| Confirm Return                                              |   |
|                                                             |   |

Когда двигатель достигает указанного значения, на УПА передается информация о коротком замыкании на моторе.

Значение по умолчанию - 820.

#### System

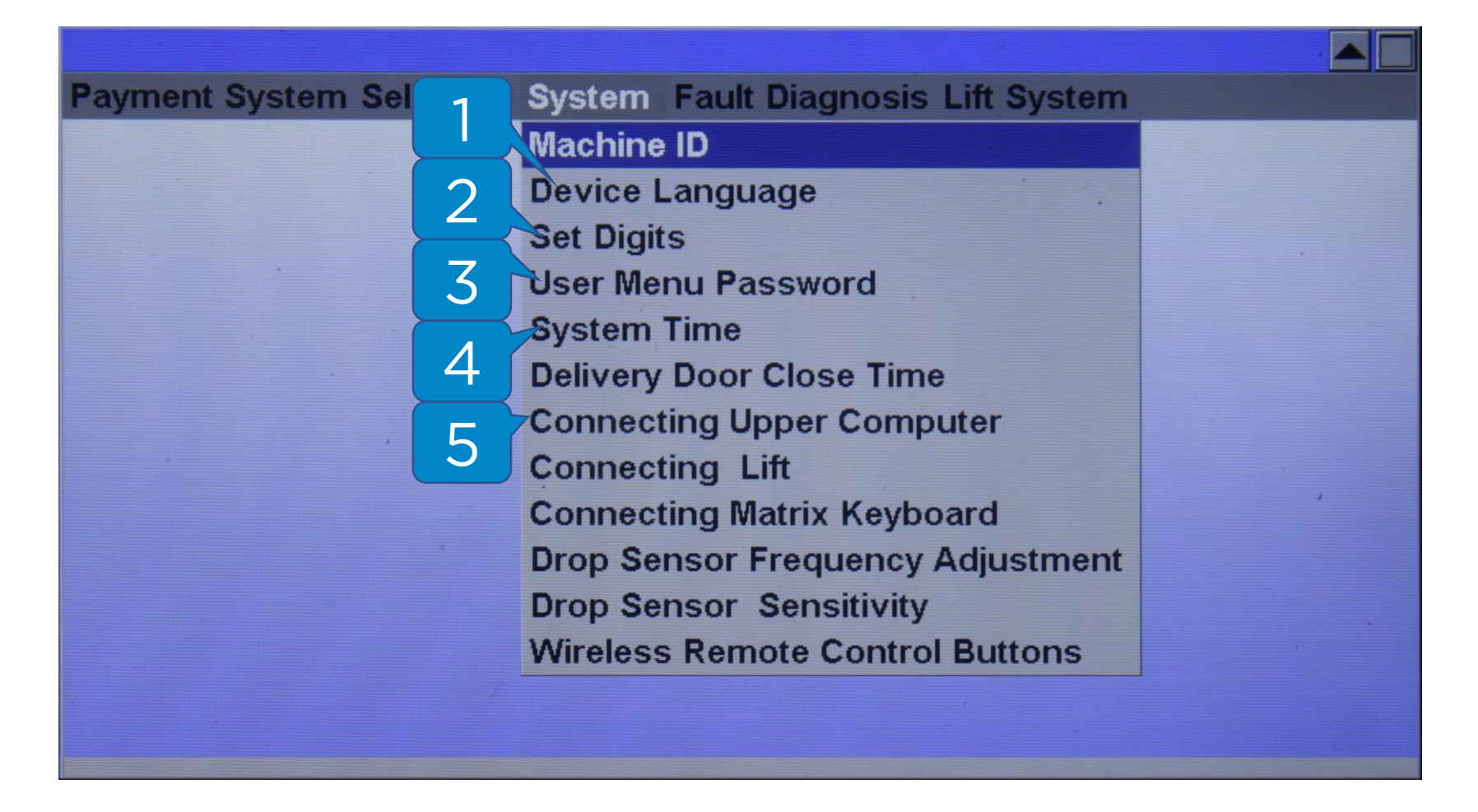

- 1. Device Language Язык системы
- 2. Set Digits Десятичная точка
- 3. User Menu Password Пароль меню оператора
- 4. System Time Системное время
- 5. Connecting Upper Computer Подключение внешнего контроллера

#### **System – Device Language**

| Payment System Se | election System Fa | ault Diagnosis Lif | ft System |   |
|-------------------|--------------------|--------------------|-----------|---|
|                   |                    |                    |           |   |
|                   | Device Language    |                    |           |   |
|                   |                    |                    |           |   |
|                   | Catagory           | 简体中文               |           |   |
|                   |                    | English            | 1         |   |
|                   |                    |                    |           |   |
|                   |                    |                    |           |   |
|                   |                    |                    |           |   |
|                   | Confirm            | Return             |           | , |
|                   |                    |                    |           |   |
|                   |                    |                    |           |   |
|                   |                    |                    |           |   |
|                   |                    |                    |           |   |
|                   |                    |                    |           |   |
|                   |                    |                    |           |   |

В этом меню выбирается язык системы. Для выбора доступно два варианта – английский и китайский.

По умолчанию выбран английский (English) язык (1).

### Системные параметры – Десятичная точка

#### System – Set Digits

| Payment System Se | election System Fault Diagnosis Lift System         |  |
|-------------------|-----------------------------------------------------|--|
|                   | Set Digits                                          |  |
|                   | Digits<br>Digit<br>Digit<br>Digit<br>Digit<br>Digit |  |
|                   | Confirm Return                                      |  |
|                   |                                                     |  |

Для корректной работы ТА и наличных ПС (при подключении наличных ПС напрямую к ТА) необходимо произвести подстройку десятичной точки в этом меню.

Значение десятичной точки в ТА и в наличных платежных системах должно совпадать. По умолчанию выбрано значение **«2 Digit» (1)**.

# Системные параметры – Пароль оператора

#### System – User Menu Password

| Payment System Se | election System F                                                                                                    | ault Diagnosis Lift Sys | tem |
|-------------------|----------------------------------------------------------------------------------------------------|-------------------------|-----|
|                   |                                                                                                    |                         |     |
|                   | User Menu Passw                                                                                                    | ord                     |     |
|                   |                                                                                                    |                         |     |
|                   | Password                                                                                                    | 888888                  |     |
|                   | ,                                                                                                    |                         |     |
|                   |                                                                                                    |                         |     |
|                   |                                                                                                    |                         |     |
|                   |                                                                                                    |                         |     |
|                   | ( Construction of the second second s | Deturn                  |     |
|                   | Confirm                                                                                                    | Return                  |     |
|                   |                                                                                                    |                         |     |
|                   |                                                                                                    |                         |     |
|                   |                                                                                                    |                         |     |
|                   |                                                                                                    |                         |     |
|                   |                                                                                                    |                         |     |
|                   |                                                                                                    |                         |     |

В этом меню можно изменить пароль меню оператора. Пароль по умолчанию – **888888**.

**Внимание!** Не рекомендуется пользоваться этой функцией, есть риск потерять доступ в меню.

# Системные параметры – Системное время

#### System – System Time

| <b>Payment System</b> | Selection System Fault Diagnosis Lift System |
|-----------------------|----------------------------------------------|
|                       |                                              |
|                       | System Time                                  |
|                       | Current Time:                                |
|                       | 2024-9-16 21:28 57                           |
|                       | 20 24 Year 9 Month 16 Date 1 Week            |
|                       | 21 Hour 28 Min 56 Sec                        |
|                       | Confirm Return                               |
|                       |                                              |
|                       |                                              |
|                       |                                              |

В этом меню настраиваются системные дата и время ТА.

# Системные параметры – Внешний контроллер

#### System – Set Upper Computer

| <b>Payment System Se</b> | lection System Fa          | ult Diagnosis Lift Sy | vstem |
|--------------------------|----------------------------|-----------------------|-------|
|                          | Connecting Upper<br>Status | Computer<br>Yes<br>No |       |
|                          | Confirm                    | Return                |       |
|                          |                            |                       |       |

В этом меню настраивается возможность подключения внешнего контроллера (например, возможность установить телеметрический контроллер).

Если установлен внешний контроллер (например, телеметрический контроллер KitPos Master), то необходимо выставить значение «**Yes» (1)**.

### **Fault Diagnosis**

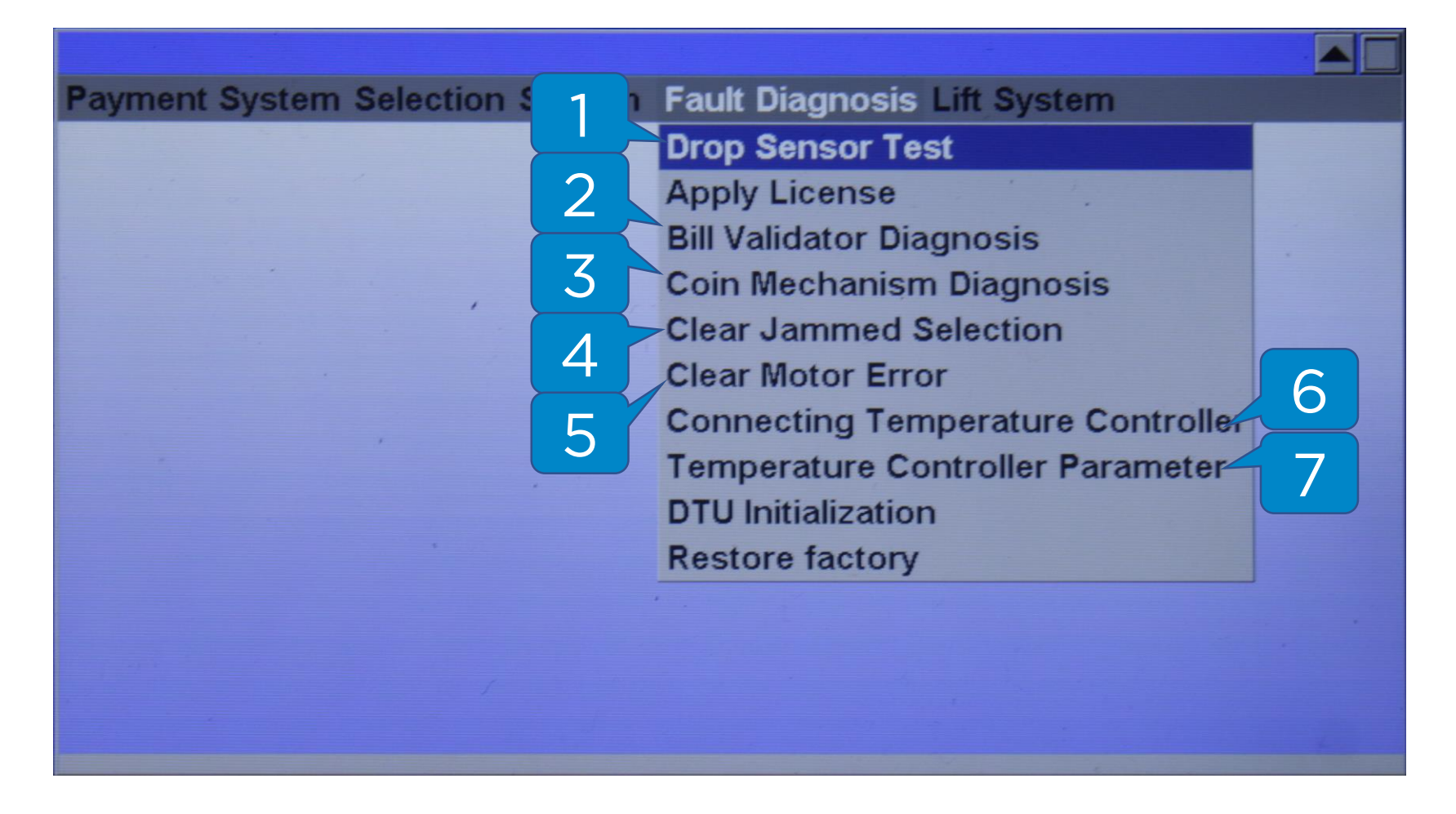

- 1. Drop Sensor Test Проверка датчика выдачи
- 2. Bill Validator Diagnosis Диагностика КП
- 3. Coin Mechanism Diagnosis Диагностика МП
- 4. Clear Jammed Selection Сброс заблокированных ячеек
- 5. Clear Motor Error Сброс ошибок двигателя
- 6. Connecting Temperature Controller Подключение холодильного агрегата
- 7. Temperature Controller Parameter Настройки холодильного агрегата

## Диагностика неисправностей – Проверка датчика выдачи

#### **Fault Diagnosis – Drop Sensor Test**

| Payment System | Drop Sensor Test |                                                                      |  |
|----------------|------------------|----------------------------------------------------------------------|--|
|                | Machine          | Master Machine<br>Slave Machine1<br>Slave Machine2<br>Slave Machine3 |  |
|                |                  |                                                                      |  |
|                |                  |                                                                      |  |
|                | Confirm          | Return                                                               |  |

Для проверки работы датчика выдачи необходимо сначала запустить автоматическую проверку, затем закрыть датчик рукой.

Внимание! Перед запуском теста рекомендуется проверить датчики на наличие загрязнений.

## Диагностика неисправностей – Диагностика КП

#### Fault Diagnosis – Bill Validator Diagnosis

| <b>Payment System Se</b> | lection System Fault Diagnosis Lift System |  |
|--------------------------|--------------------------------------------|--|
|                          | Bill Validator Diagnosis                   |  |
|                          | Detect Return                              |  |
| 3                        |                                            |  |

В этом меню можно проверить работу купюроприёмника.

## Диагностика неисправностей -Диагностика МП

#### Fault Diagnosis – Coin Mechanism Diagnosis

| Payment System Selection System Fault Diagnosis Lift System |
|-------------------------------------------------------------|
| Payment System Selection System Fault Diagnosis Lift System |

В этом меню можно проверить работу монетоприёмника.

## Диагностика неисправностей – Сброс заблокированных ячеек

#### **Fault Diagnosis – Clear Jammed Selection**

| <b>Payment Sys</b> | tem Selection System Fault Diagnosis L | .ift System |  |
|--------------------|----------------------------------------|-------------|--|
|                    | Clear Jammed Selection                 |             |  |
|                    | Jammed Selection:                      | Clear?      |  |
|                    | Not Present                            |             |  |
|                    |                                        |             |  |
|                    | ,                                      |             |  |
|                    | ·                                      |             |  |
|                    |                                        |             |  |
|                    |                                        |             |  |
|                    |                                        |             |  |
|                    |                                        |             |  |

Информация о заблокированных из-за невыдачи товара ячейках попадает в это меню.

После устранения причины невыдачи нужно нажать на клавишу **Enter** на цифровой клавиатуре для очистки списка заблокированных ячеек.

## Диагностика неисправностей – Сброс ошибок двигателя

#### Fault Diagnosis – Clear Motor Error

| Payment Sys | tem Selection System Fault Diagnosis                                                                            | s Lift System |  |
|-------------|----------------------------------------------------------------------------------------------------|---------------|--|
|             | Clear Motor Error                                                                                               |               |  |
|             | Motor Error:                                                                                                    | Clear?        |  |
|             | Not Present                                                                                                    |               |  |
|             |                                                                                                    |               |  |
|             |                                                                                                    |               |  |
|             |                                                                                                    |               |  |
|             |                                                                                                    |               |  |
|             |                                                                                                    |               |  |
|             |                                                                                                    |               |  |
|             |                                                                                                    |               |  |
|             |                                                                                                    |               |  |
|             | n de la la de la definitação de la desta de la desta de la desta de la definitação de la definitação de la dest |               |  |

В этом меню появляются события, связанные с ошибками двигателей ячеек.

После устранения причины невыдачи нужно нажать на клавишу **Enter** на цифровой клавиатуре для очистки списка заблокированных ячеек.

## Диагностика неисправностей – Подключение холодильного агрегата

#### Fault Diagnosis - Connecting Temperature Controller

| <b>Payment System</b> | Selection System Fault Diagnosis Lift System           | m |
|-----------------------|--------------------------------------------------------|---|
|                       | Connecting Temperature Controller-Slave0 Status Yes No |   |
|                       | Confirm                                                |   |
|                       |                                                        |   |

Если в ТА есть и используется холодильный агрегат, то необходимо выставить значение **«Yes» (1)**.

## Диагностика неисправностей – Настройки холодильного агрегата

#### Fault Diagnosis – Temperature Controller Parameter

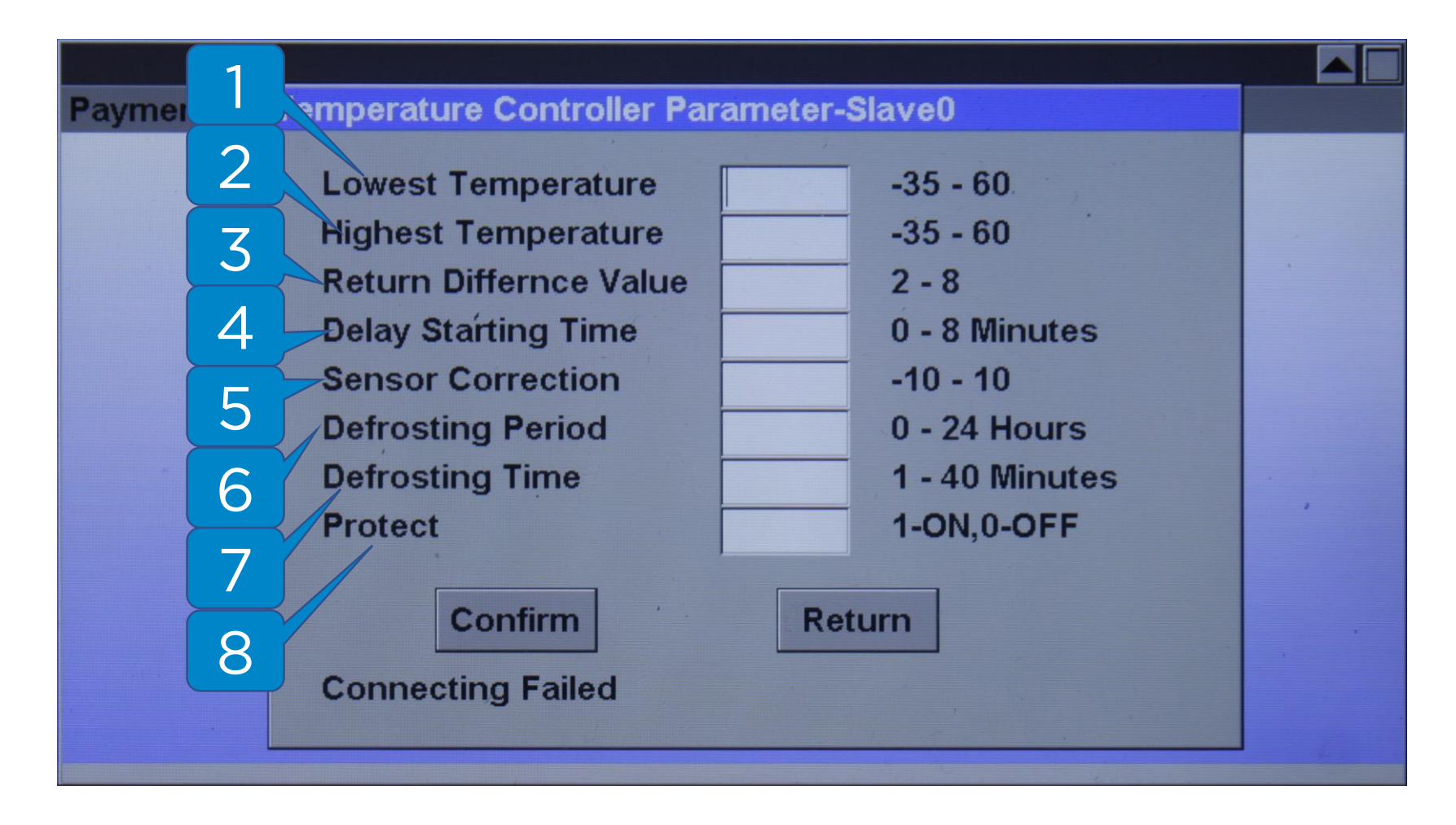

В этом меню можно настроить определенные параметры работы холодильного агрегата.

В левом столбце указаны названия параметров, в центральном выставляются значения, в правом столбце указаны максимальные и минимальные возможные значения.

Расшифровка параметров находится на следующей странице.

## Диагностика неисправностей – Настройки холодильного агрегата

- 1 нижний порог температуры
- 2 верхний порог температуры
- 3 погрешность температуры
- 4 задержка запуска
- 5 корректировка сенсора
- 6 период запуска разморозки
- 7 время разморозки
- 8 Защита от КЗ